Objective: To design addition applet of two number of two digits Target Group: Grade 1 to 5 (Basic Education, Primary level) Tools

> Input Box Text Button Input Box

Graphics Formatting

Activities

- 1. Open GeoGebra and choose Graphing Perspective
- 2. Hide the Grid, and Axes of the graph
- 3. Using View menu, check the Input Bar
- 4. Using Input Box write a=1, and Press Enter Key
- 5. Using Input Box write b=1, and Press Enter Key
- 6. Using Input Box write c=1, and Press Enter Key
- 7. Using Input Box write d=1, and Press Enter Key
- 8. Using Input Box write ans=1, and Press Enter Key
- 9. Using Input Box write number1=10a+b, and Press Enter Key
- 10. Using Input Box write number2=10c+d, and Press Enter Key
- 11. Using Input Box write Answer=numbwe1+number2, and Press Enter Key
- 12. Using Text tool, select num1 as object, Press Enter Key Again, write + sign and select num2 as object, then click on Ok button Set the position of text
- 13. Using Input Box button, create Answer= caption and select ans as linked object Set the position of Input Box "Answer="

| 🗘 Input Box    |         |        |   | × |
|----------------|---------|--------|---|---|
| Caption: Answ  | er=     |        |   |   |
| Linked Object: | ans = 1 | ~      |   |   |
|                | OK      | Cancel | ] |   |

Right Click on Input Box and go to object properties Click on Style Tab and set the length of text 5

| Basic Text Color  | Style | Position | Advanced | Scripting |
|-------------------|-------|----------|----------|-----------|
| Input Box Length: | 5     |          |          |           |

- 14. Using Text tool, write Congratulation, Well Done. And click Ok button. Adjust the position of the object "Congratulation"
- 15. Right Click on "Congratulation" text and go to object properties Click on Advance Tab

Write the text "Answer  $\stackrel{?}{=}$  ans" in the condition to show object box

|                          | _            | _      |        |          |         |          |           |          |   |
|--------------------------|--------------|--------|--------|----------|---------|----------|-----------|----------|---|
| Ŧ                        | Propertie    | s - Te | xt tex | t2       |         |          |           | $\times$ |   |
| ;                        | 🚺 📣 I 🖥      | 3      |        | ٠        |         |          |           |          |   |
|                          | Basic Te     | ext C  | olor   | Position | Algebra | Advanced | Scripting |          |   |
| Condition to Show Object |              |        |        |          | ^       |          |           |          |   |
|                          | Answer ≟ ans |        |        |          |         |          |           |          |   |
|                          | Dynamio      | c Colo | rs     |          |         |          |           |          |   |
|                          | Red          |        |        |          |         |          |           |          |   |
|                          | Green        |        |        |          |         |          |           |          |   |
|                          | Blue         |        |        |          |         |          |           |          | 4 |

- 16. Using Text tool, write "Try Here". And click Ok button. Adjust the position of the object Congratulation
- 17. Right Click on "Try Here" text and go to object properties Click on Advance Tab

Write the text "Answer  $\neq$  ans" in the condition to show object box

18. Using Botton tool, create a button "New Question" Set the GeoGebra Script as below

| C Button X                                           |                                                                                            |  |  |  |  |
|------------------------------------------------------|--------------------------------------------------------------------------------------------|--|--|--|--|
| Caption: Ne                                          | w Question                                                                                 |  |  |  |  |
| GeoGebra S                                           | cript:                                                                                     |  |  |  |  |
| 1 a=Ra<br>2 b=Ra<br>3 c=Ra<br>4 d=Ra<br>5 SetVa<br>6 | ndomBetween[1,9]<br>ndomBetween[0,9]<br>ndomBetween[1,9]<br>ndomBetween[0,9]<br>lue[ans,?] |  |  |  |  |
|                                                      | OK Cancel                                                                                  |  |  |  |  |

- 19. Adjust the position of all objects as below
- 20. Apply the Absolute position on screen feature to all objects
- 21. Apply the Graphics Formatting features as below

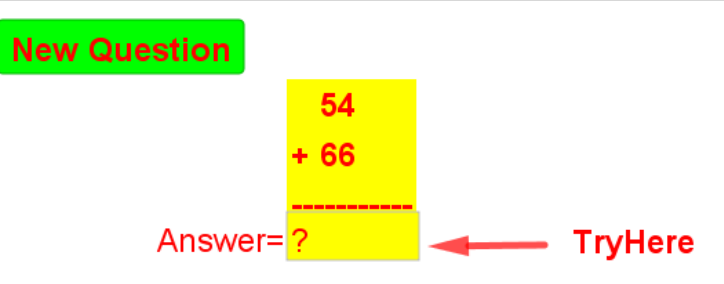